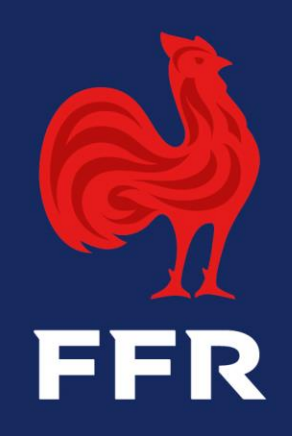

# Notice / Tutoriel d'archivage des Boîtes de Messageries Outlook FFR

**CNR** Marcoussis

Notice d'archivage des BAL's de Messagerie Outlook – SI\_2023-06-20

#### **RAPPEL IMPORTANT – PRE-REQUIS**

<u>Objectif</u> : réaliser une remontée et une reprise d'activité sécurisée de votre Boîte Aux Lettres de Messagerie FFR

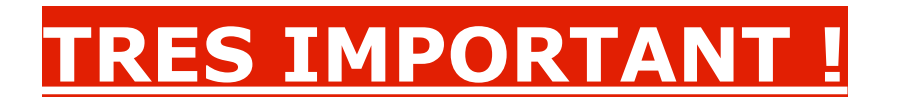

Avant d'entamer la procédure ci-dessous, vous devez <u>impérativement</u> avoir procédé au préalable à la sauvegarde de votre boîte de messagerie <u>prenom.nom@ffr.fr</u> au format .pst.

Un lien contenant une notice explicative (tutoriel) est mentionné dans l'écran suivant

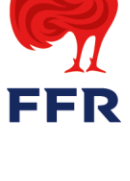

**<u>Objectif</u> : réaliser une remontée et une reprise d'activité sécurisée de votre Boîte Aux Lettres de Messagerie FFR</u>** 

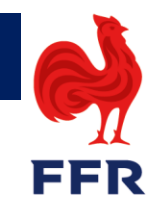

Le Tutoriel dédié à la sauvegarde de votre Boîte aux Lettres de messagerie au format .pst est disponible à l'adresse suivante :

https://ffrugby.zendesk.com/hc/fr/articles/9200238593052-Faire-une-sauvegarde-locale-de-sa-messagerie

Si vous n'avez pas (encore) effectué l'opération de sauvegarde comme mentionnée ci-dessus, <u>N'EFFECTUEZ PAS LES OPERATIONS CI-DESSOUS !</u>

Si vous n'utilisez pas Outlook mais webmail, vous n'êtes pas concerné

# Vérification de la présence du fichier de sauvegarde locale backup.pst

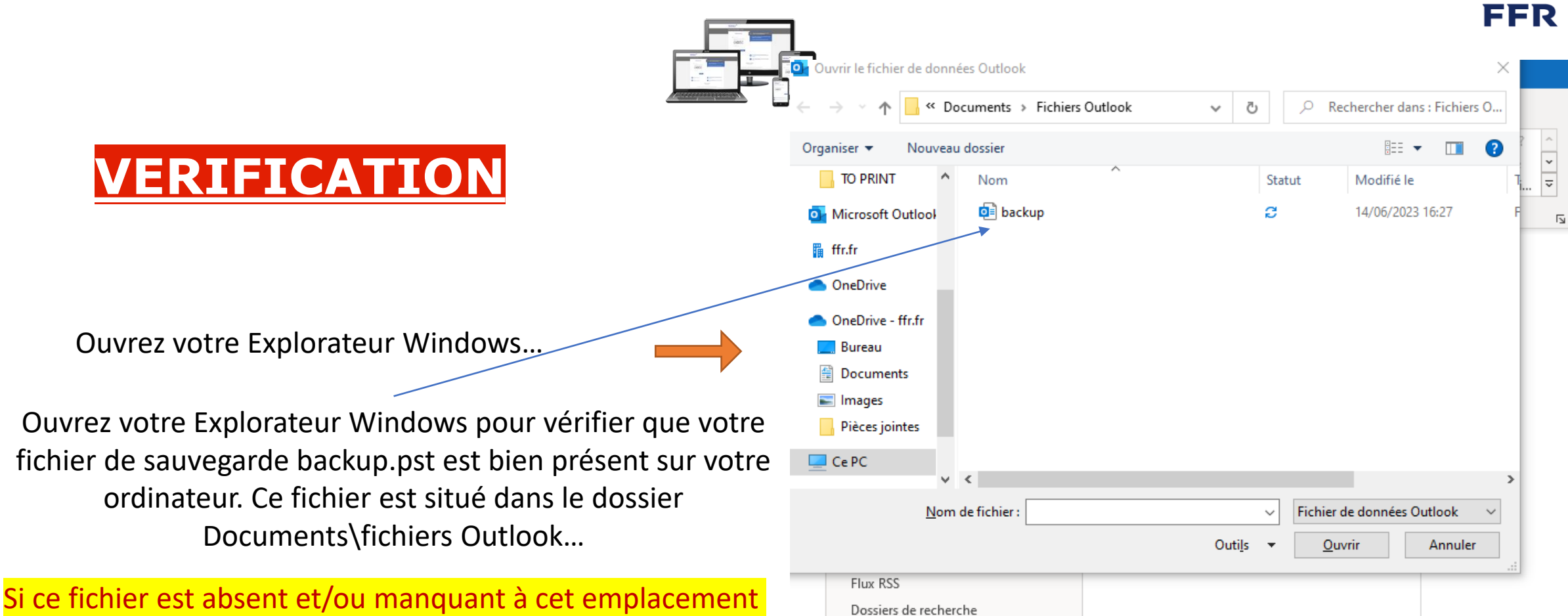

précis, veuillez revenir à l'écran précédent (slide 1) et procéder à la sauvegarde locale de votre messagerie (n'hésitez pas à utiliser le tutoriel repris dans le lien si besoin...)

#### **Ouverture d'Outlook**

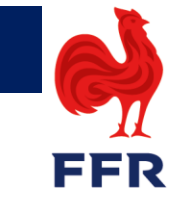

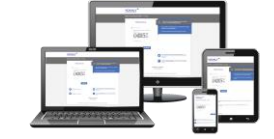

#### Procédez à l'ouverture d'Outlook...

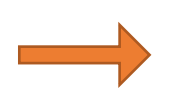

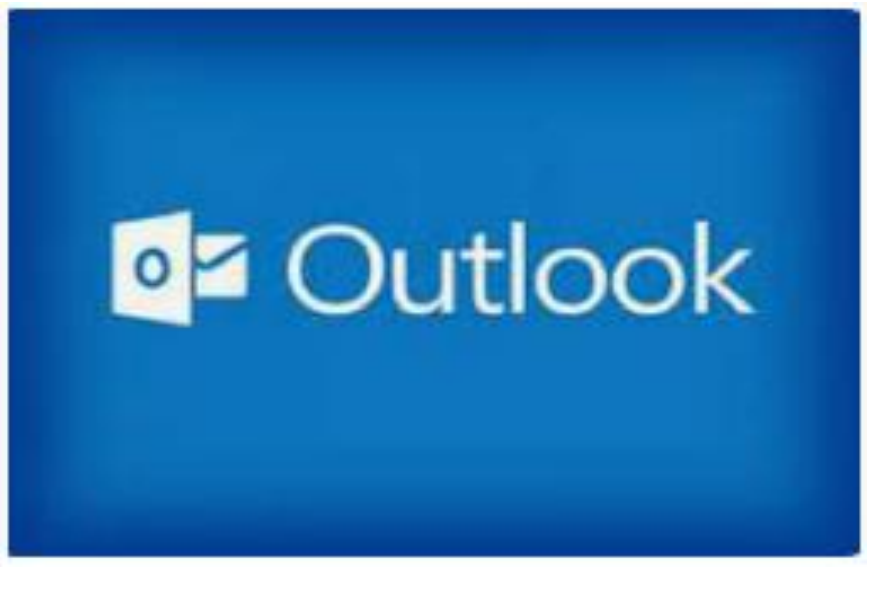

La fenêtre suivante ci-dessous apparaît...

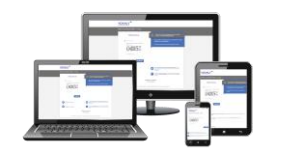

Action à mener : Cliquez sur le menu « *Fichier* » en haut à gauche

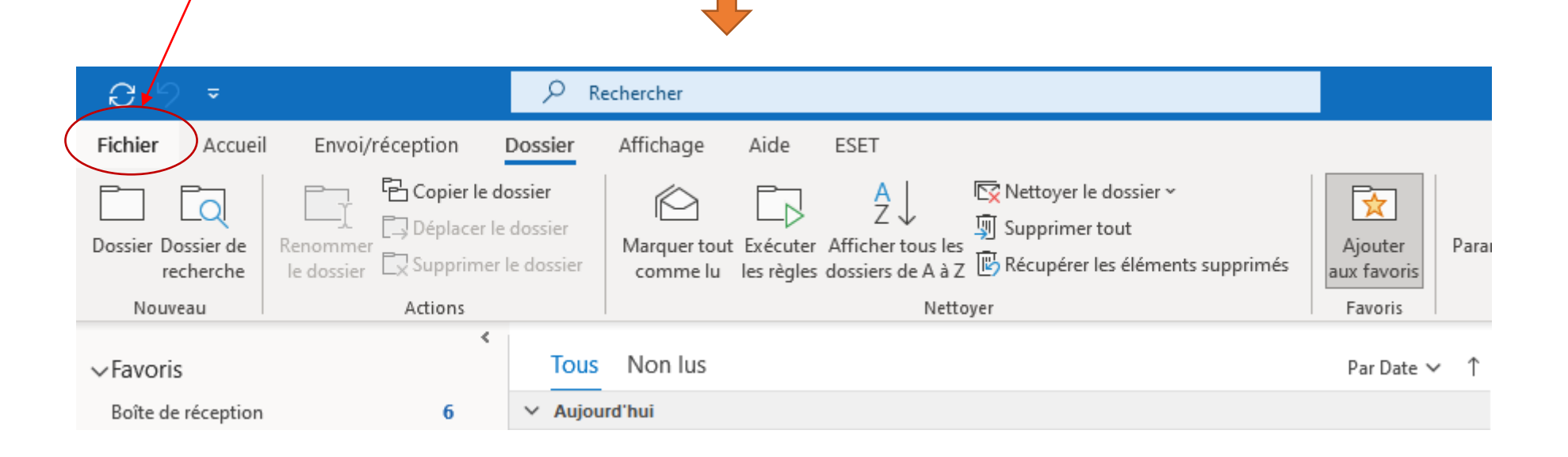

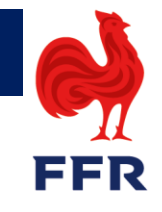

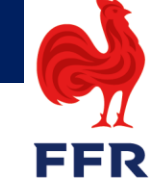

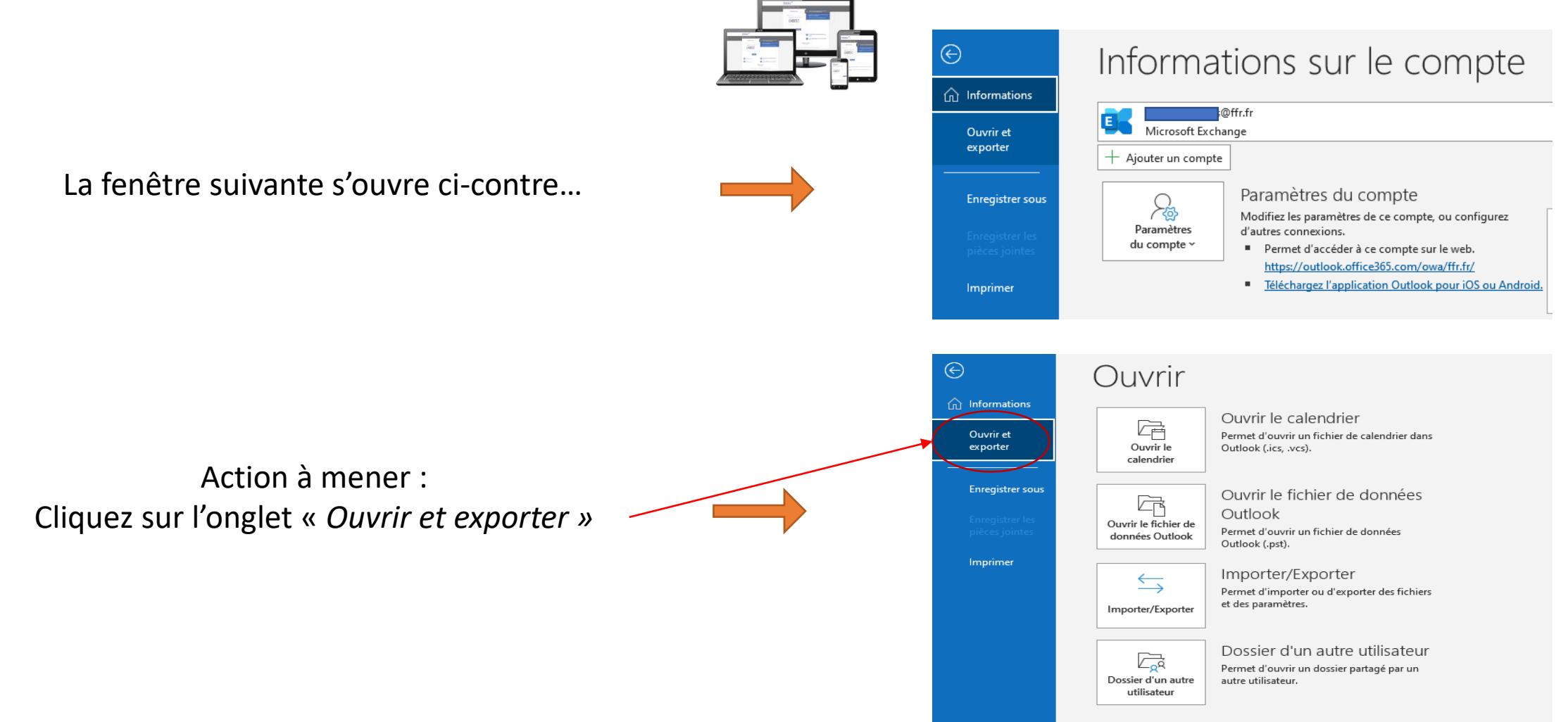

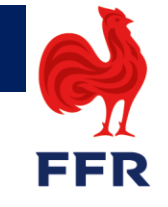

Action à mener : Cliquez sur le bouton « Ouvrir le fichier de données Outlook »

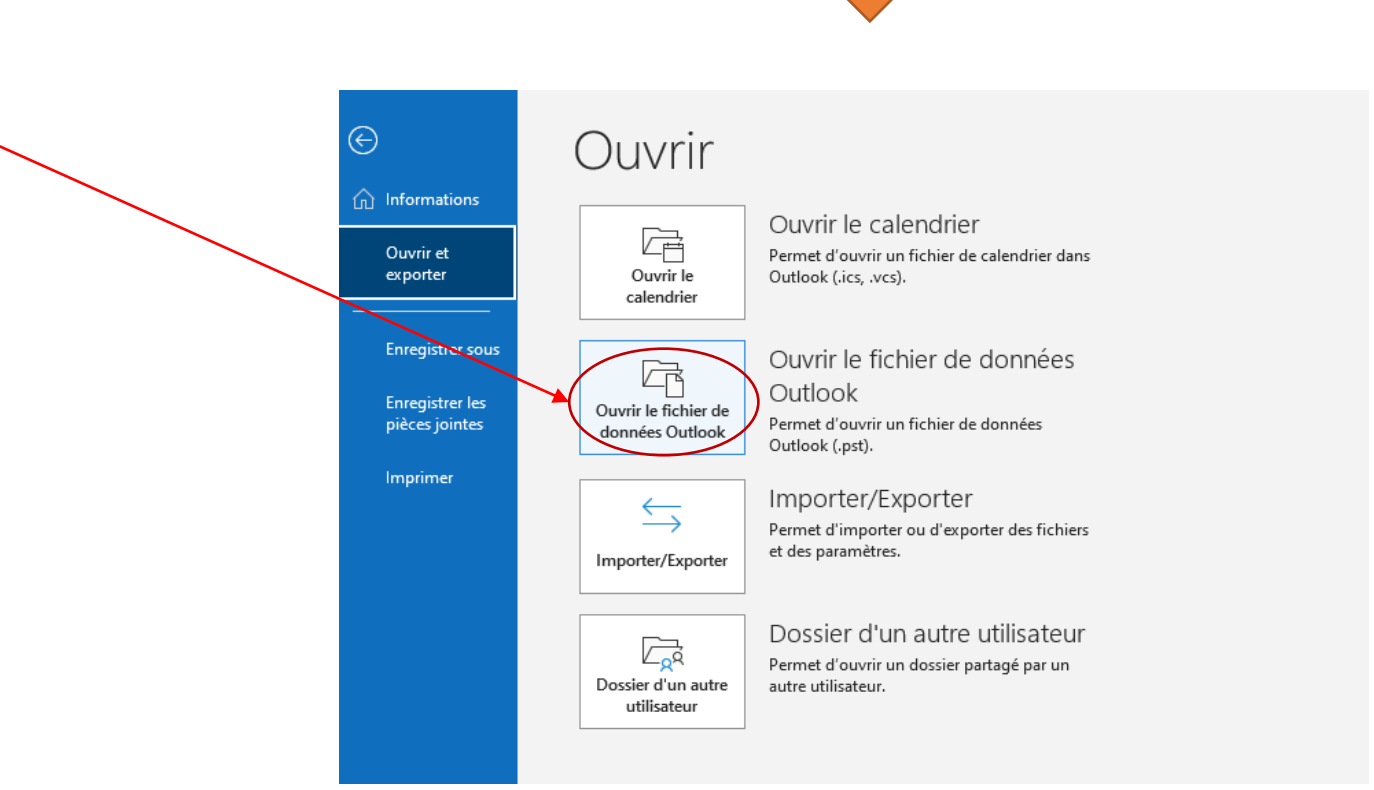

La fenêtre suivante s'ouvre ci-contre...

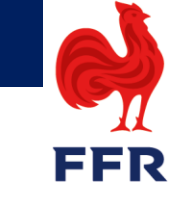

Action à mener : Allez « chercher » dans votre dossier « *Documents\Fichiers Outlook* » le fichier préalablement sauvegardé localement (cf. slides 1 à 3) nommé *backup.pst* 

La fenêtre suivante s'ouvre ci-dessous...

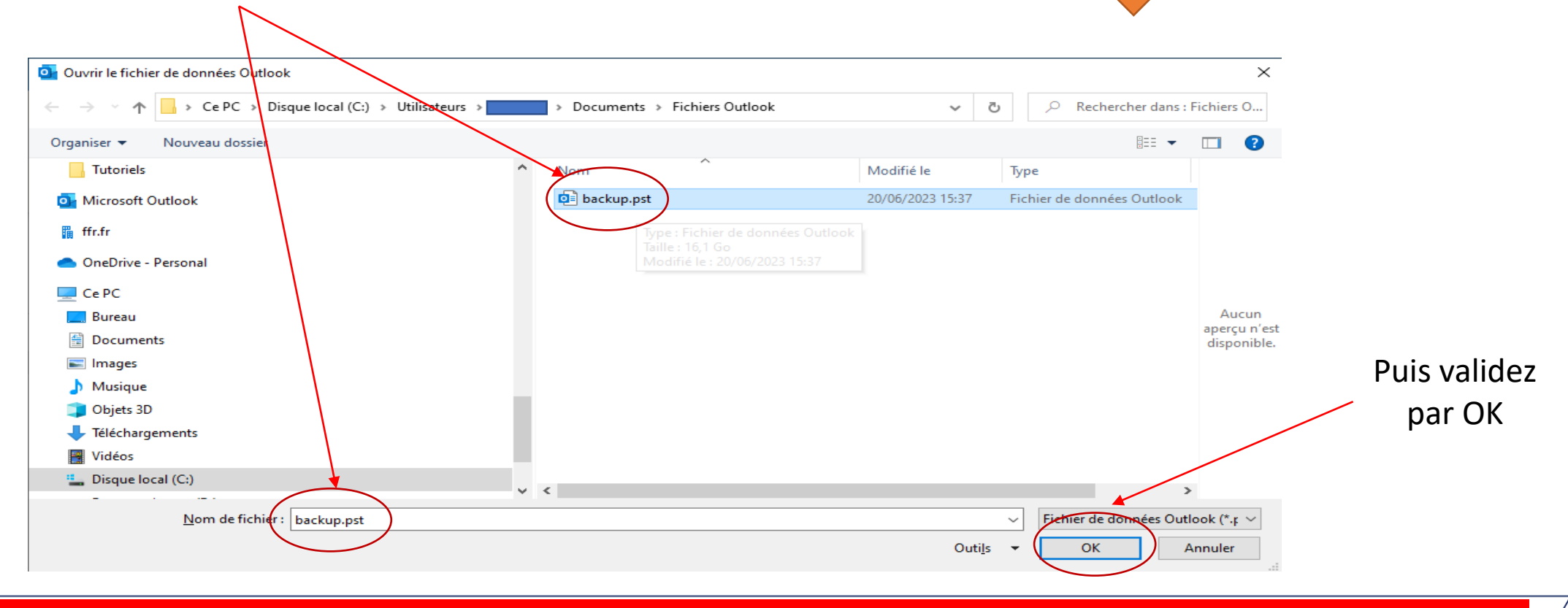

#### Restauration de votre fichier de sauvegarde locale backup.pst

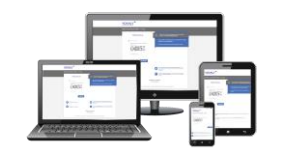

La fenêtre suivante ci-contre apparaît...

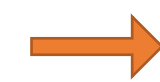

Un nouveau fichier intitulé « *Fichier de données Outlook* » est apparu. Ce fichier contient tous vos emails issus de votre compte de messagerie <u>prenom.nom@ffr.fr</u> que vous avez précédemment sauvegardé. Il s'agit donc d'une archive disponible en local

| iocale baci                             | kup.pst                                           |           |
|-----------------------------------------|---------------------------------------------------|-----------|
| <b>8</b> 9 -                            |                                                   | ✓ Rec     |
| Fichier Accueil                         | Envoi/réception                                   | Dossier . |
| Nouveau Nouveaux<br>courrier éléments ~ | S Ignorer<br>C Nettoyer ~<br>Courrier indésirable | Supprimer |
| Nouveau                                 | supp                                              | rimer     |
| ✓ Favoris                               |                                                   | Tous      |
| Boîte de réception                      | 6                                                 |           |
| Éléments envoyés                        | 1                                                 |           |
|                                         |                                                   | -         |
|                                         | ttr.tr                                            |           |
| 2 Boite de reception                    | 6                                                 |           |
| > Éléments envoyés                      | [3]                                               |           |
| > Éléments eurorimés                    |                                                   |           |
| Abonnements PSS                         | *                                                 |           |
| Archive                                 |                                                   |           |
| Boîte d'envoi                           |                                                   |           |
| Courrier indésirable                    | [15]                                              |           |
| Eléments détectés                       | (10)                                              |           |
| > Historique des conve                  | rsations                                          |           |
| > Dossiers de recherche                 |                                                   |           |
| > Groupes                               | _                                                 |           |
| ∽Fichier de donné                       | ées Outlook                                       |           |
| Brouillons                              | [5]                                               |           |
| > Éléments supprimés                    | 4                                                 |           |
| Abonnements RSS                         | -                                                 |           |
| Archive                                 |                                                   |           |
| > Boîte de réception                    |                                                   |           |
| Boîte d'envoi                           |                                                   |           |
| Courrier indésirable                    | 10                                                |           |
| Eléments détectés                       |                                                   |           |
| > Éléments envoyés                      | 1                                                 |           |
| > Historique des conve                  | rsations                                          |           |
| -                                       |                                                   |           |

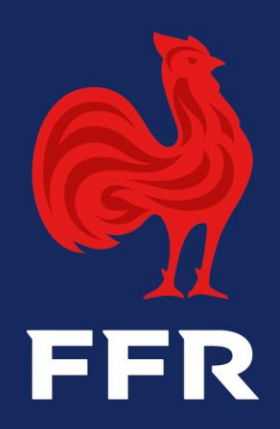

# Merci

**CNR** Marcoussis

Notice d'archivage des BAL's de Messagerie Outlook – SI\_2023-06-20